# MICROSOFT AUTHENTICATOR

## Why do I need the Authenticator app?

If an employee wants to access Office 365 systems (Word, Excel, Teams, Outlook, OneDrive, etc.) on their phone, they need to download the app **Intune Company Portal**.

If an employee wants to access Office 365 systems (Word, Excel, Teams, Outlook, OneDrive, etc.) outside the hospital's network (where the employee is connected to the LSH internet), they need to authenticate themselves on their phone. This is done with an app called **Microsoft Authenticator**.

## How do I download the Authenticator app?

### Android

1. Go to the Play Store and search for **Microsoft Authenticator**. Click on **Install** and then **Open**.

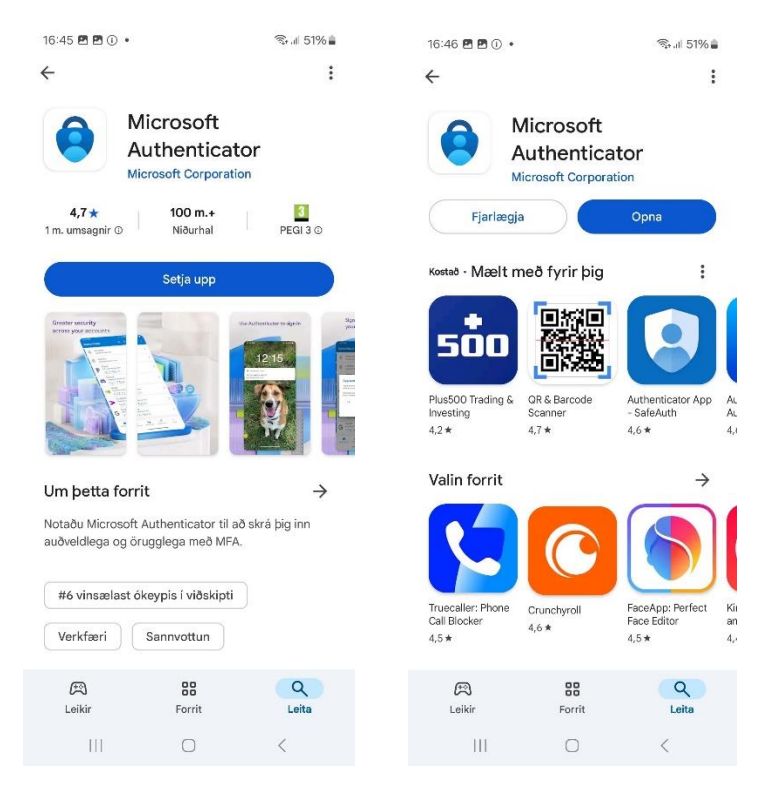

2. Click on Accept, then Continue, and next select Add work or school account.

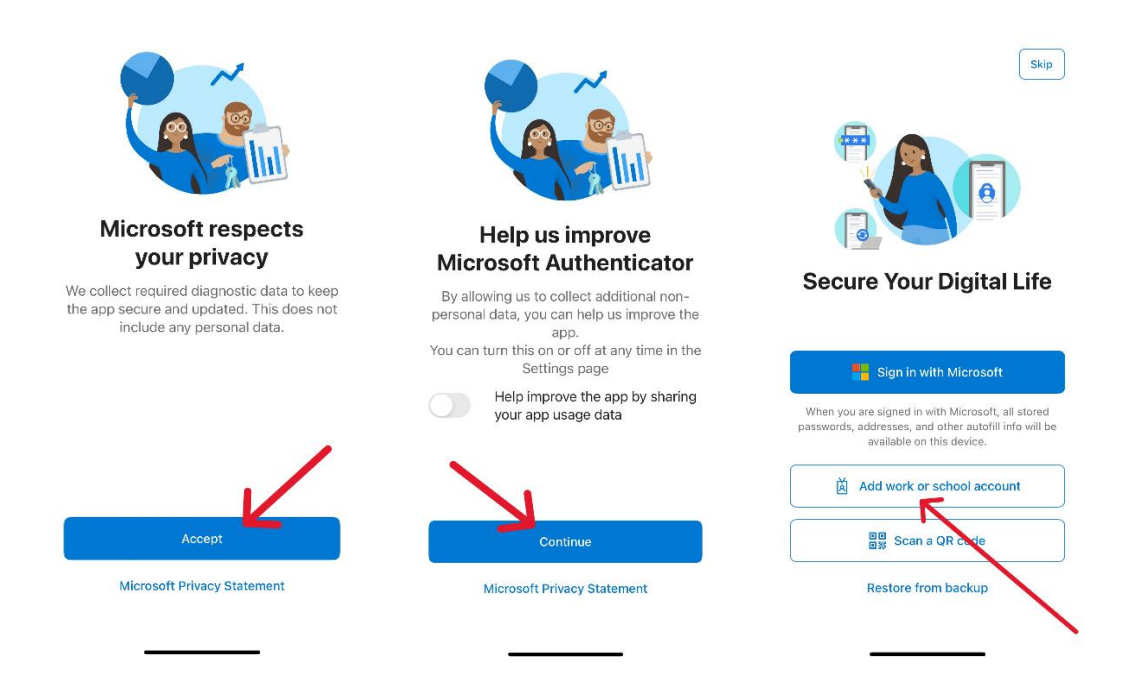

The screen should now look like this:

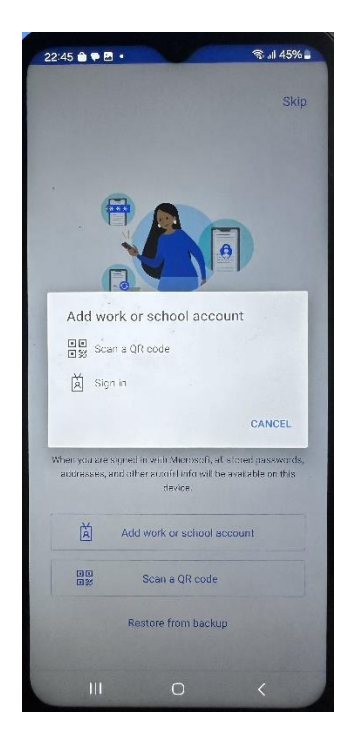

- 3. Now you need to activate your account on a computer. Open a browser on your computer and open the site **myprofile.microsoft.com**
- 4. If needed, sign in to your account with your Landspítali username and password.
- 5. Click on Security info on the left in the menu.

|    | Reikningurinn minn $\sim$                |                                 |                                                               | R                                           | Å | ? | Á |
|----|------------------------------------------|---------------------------------|---------------------------------------------------------------|---------------------------------------------|---|---|---|
| Á  | Ágústa Edda<br>aeb-agusta@landspitali.is | Á                               |                                                               |                                             |   |   |   |
| 8  | Yfirlit                                  | <u> </u>                        | Örvagisupplýsingar                                            | Aðgangsorð                                  |   |   |   |
| 8, | Öryggisupplýsingar                       | Ágústa Edda                     | 0                                                             |                                             |   |   |   |
|    | Tæki                                     | Björnsdóttir                    | $\mathcal{X}_{\mathcal{I}}$                                   | ر می                                        |   |   |   |
| P  | Aðgangsorð                               |                                 | Haltu sannprófunaraðferðunum og<br>öryggisupplýsingum réttum. | Gerðu aðgangsorðið sterkara eða breyttu því |   |   |   |
| Õ  | Fyrirtæki                                | 🖂 aeb-agusta@landspitali.is     | UPPFÆRA UPPLÝSINGAR >                                         | BREYTA AÐGANGSORÐI >                        |   |   |   |
| ŝ  | Stillingar og persónuve                  | § 6942440                       |                                                               |                                             |   |   |   |
| Ŷ  | Innskráningarnar mínar                   |                                 |                                                               |                                             |   |   |   |
| œ  | Forritin mín                             |                                 | <b>T</b> 11                                                   | E 14 11                                     |   |   |   |
| 촹  | Hóparnir mínir                           | Hvers vegna get ég ekki breytt? | læki                                                          | Fyrirtæki                                   |   |   |   |
| G  | Aðgangurinn minn                         |                                 |                                                               | Ċ                                           |   |   |   |
| e  | Gefa álit                                |                                 | Gera týnt tæki óvirkt og fara yfir tengd tæki.                | Sjáðu öll fyrirtækin sem þú ert hluti af.   |   |   |   |
|    |                                          |                                 | STJÓRNA TÆKJUM >                                              | stjórna fyrirtækjum >                       |   |   |   |

### 6. Click on + Add sign-in method.

| III My Sign-Ins $\sim$ |                                                   |                                                                                 |        |  | 8 | ? | À |
|------------------------|---------------------------------------------------|---------------------------------------------------------------------------------|--------|--|---|---|---|
| A Overview             | Security info                                     |                                                                                 |        |  |   |   |   |
| 𝒫 Security info        | These are the methods you use to sign into your a | These are the methods you use to sign into your account or reset your password. |        |  |   |   |   |
| 📮 Devices              | + Add sign-in method                              |                                                                                 |        |  |   |   |   |
| S Password             | ••• Password                                      | Last updated:<br>21 days ago                                                    | Change |  |   |   |   |
| Organizations          | Lost device? Sign out everywhere                  |                                                                                 |        |  |   |   |   |
| Settings & Privacy     |                                                   |                                                                                 |        |  |   |   |   |
| 3 Recent activity      |                                                   |                                                                                 |        |  |   |   |   |

### 7. Select Microsoft Authenticator and then click on Next.

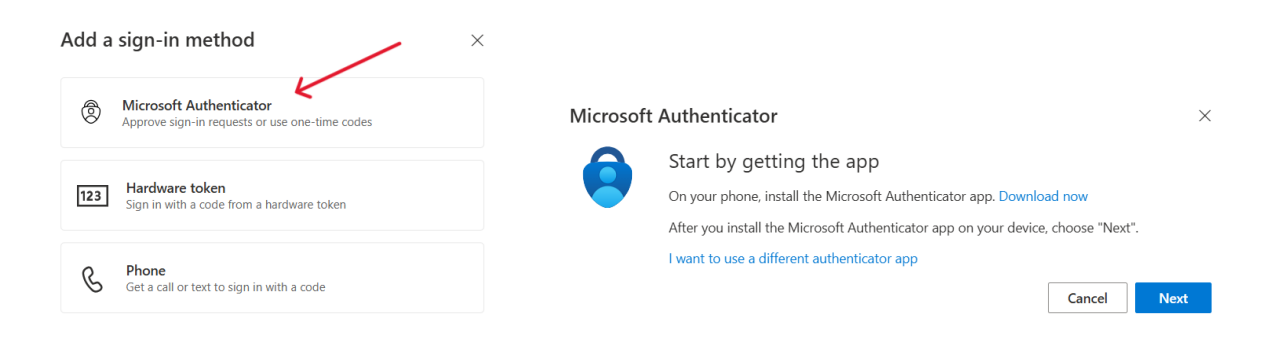

8. Click on **Next** again and the window **Scan the QR code** will appear. Don 't scan yet.

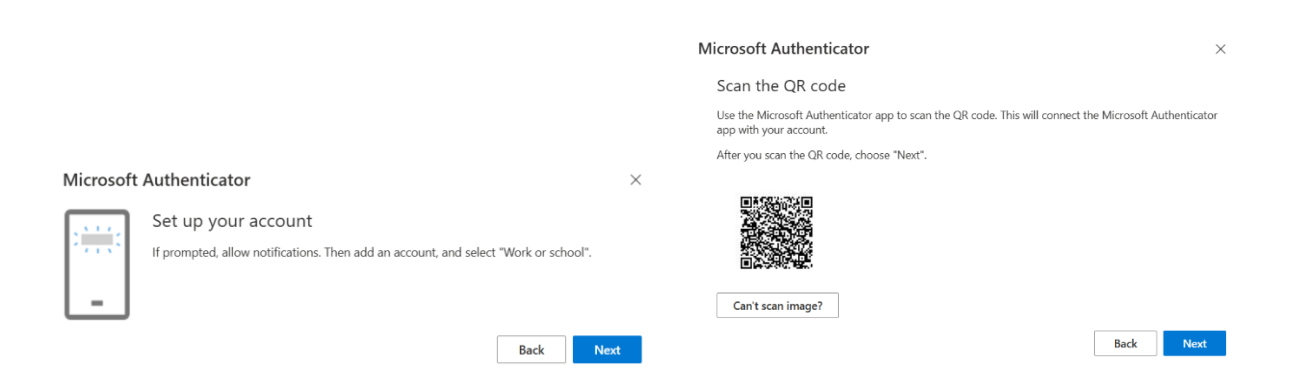

9. Now you need to open the **Authenticator** app on your phone. Click on **Scan a QR code**. You might be asked to enter the PIN you use to unlock your phone. Click on **Allow** when the app asks for permission to take pictures and videos

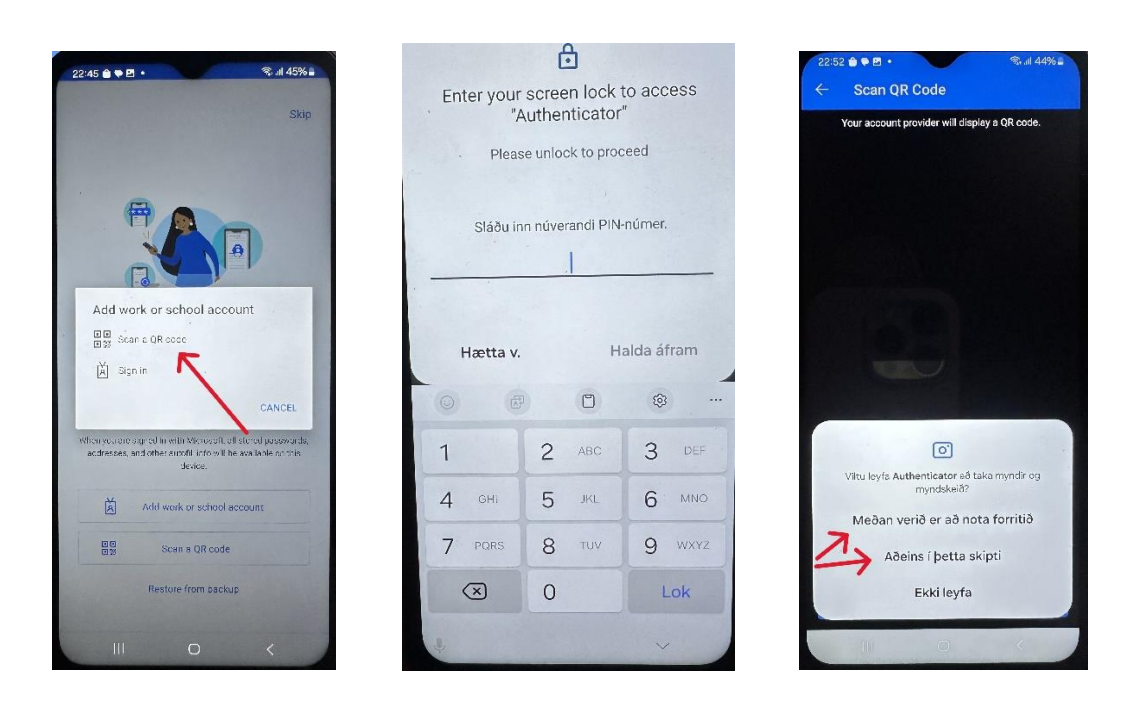

- 10. Use your phone to scan the QR code on the computer screen. Your account will be automatically added to the app on your phone.
- 11. After scanning the QR code, click on **Next** on the computer screen. A number will then appear on the computer screen. You need to enter this number in the app on your phone (first you might need to click on **OK** for App Lock enabled) and then click on **YES**.

| 🗰 My Sign-Ins 🗸                                                |                                            |                                                                                                    | Å ? (Å) |
|----------------------------------------------------------------|--------------------------------------------|----------------------------------------------------------------------------------------------------|---------|
| R Overview                                                     | Security info<br>These are the methods you | use to sign into your account or resit your password.                                                                                                    |         |
| E Devices                                                      | + Add sign-in method Password Password     | Microsoft Authenticator × Scan the QR code Use the Microsoft Authenticator app to scan the QR code. This will connect the Microsoft Authenticator app will your account. |         |
| Crganizations Crganizations Sectings & Privacy Recent activity | Lost device? Sign out owny                 | After you scan the Offic code, choose "Next".                                                                                                    |         |
|                                                                |                                            | Back Next                                                                                                    |         |

| Overview Security info   Security info These are the methods you use to sign into your account or reset your password.   Devices + Add sign-in method   Password Microsoft Authenticator   Organizations Let's try it out   Security info Approve the notification we're sending to your app by entering the number shown below.   46   Back | My Sign-Ins $\vee$                                           |                                                                                                    | Å ? Å |
|----------------------------------------------------------------------------------------------------|--------------------------------------------------------------|----------------------------------------------------------------------------------------------------|-------|
| Security info Devices Password Organizations Settings & Privacy Recent activity                                                                                                    | Overview                                                     | Security info<br>These are the methods you use to sign into your account or reset your password.           |       |
| Password Microsoft Authenticator × Organizations Settings & Privacy Recent activity                                                                                                    | Security info Devices                                        | + Add sign-in method                                                                                       |       |
| Crganizations     Settings & Privacy     Recent activity                                                                                                    | Password                                                     | Microsoft Authenticator ×                                                                                  |       |
| Back Next                                                                                                    | 3 Organizations<br>3 Settings & Privacy<br>9 Recent activity | Let's try it out Approve the notification we're sending to your app by entering the number shown below. 46 |       |
|                                                                                                    |                                                              | Back Next                                                                                                  |       |

| 22:53 🚔 🗭 • 🚳 🕷 🕯 🤹     |           |            |                |              |  |  |  |
|-------------------------|-----------|------------|----------------|--------------|--|--|--|
| Authenticato            | or        |            | +              | Q :          |  |  |  |
| 🧿 Are y                 | /ou try   | ing to si  | gn in?         |              |  |  |  |
| Health<br>, aeb-agusta@ | plandsp   | itali.is   |                |              |  |  |  |
| Enter the nu            | mber sh   | own to sig | n in.          |              |  |  |  |
|                         | — Enter r | 46         |                |              |  |  |  |
|                         | 7         |            | ~              |              |  |  |  |
|                         | /         | -          | 1              | YES          |  |  |  |
| NO, IT'S NOT ME         |           |            |                |              |  |  |  |
| I CAN'T SEE THE NUMBER  |           |            |                |              |  |  |  |
| Authenticator Passwor   | rds Pa    | yments A   | ()<br>ddresses | Verified IDs |  |  |  |
| 0                       | 9         |            | 69             | 3            |  |  |  |
| 1                       | 2         | ABC        | 3              | DEF          |  |  |  |
| 4 бні                   | 5         | JKL        | 6              | MNO          |  |  |  |
| 7 PQRS                  | 8         | TUV        | 9              | WXYZ         |  |  |  |
| $\bigotimes$            | 0         |            | 1              | _ok          |  |  |  |
| Ф. Ш.                   |           | 0          | ~              |              |  |  |  |

12. A window should now appear on the computer saying **Notification approved**. Click on **Next**.

| Microsoft Authenticator |  |  |  |  |
|-------------------------|--|--|--|--|
| Notification approved   |  |  |  |  |
| Next                    |  |  |  |  |

13. Now your phone should look like this (first you might need to enter the PIN for your phone):

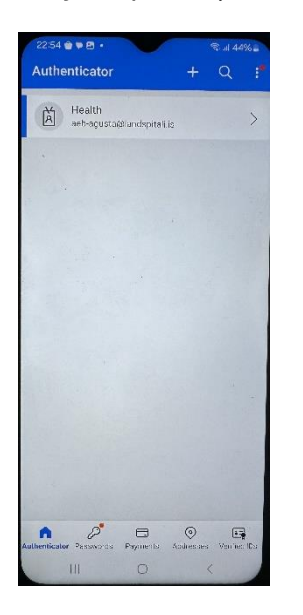

#### 14. Now your computer screen should look like this:

| $\stackrel{\hbox{\scriptsize \sc lim}}{\longrightarrow}$ My Sign-Ins $\vee$ |                                                                                               | 8 | ? (Å |
|-----------------------------------------------------------------------------|-----------------------------------------------------------------------------------------------|---|------|
| A Overview                                                                  | Security info These are the methods you use to sign into your account or reset your password. |   |      |
| ℅ Security info                                                             |                                                                                               |   |      |
| 📮 Devices                                                                   | + Add sign-in method                                                                          |   |      |
| 🔍 Password                                                                  |                                                                                               |   |      |
| Crganizations                                                               | Microsoft Authenticator     Push multi-factor authentication (MFA)     Delete                 |   |      |
| A Settings & Privacy                                                        | Lost device? Sign out everywhere                                                              |   |      |
| Recent activity                                                             |                                                                                               |   |      |